## How to Retrieve a Deleted File or Resource?

This document provides step-by-step directions on how to restore a deleted file or resource in the course.

Note: you may only restore deleted items within 7 days from the time of its deletion.

 From the course menu, click More and select Recycle bin. Note: you can only access the Recycle bin when you have deleted course files and it is within a 7-day period following the deletion. You may also experience a delay from the time an item is deleted to when it appears in the Recycle bin.

| Online                                                     | <b>e</b> Da | ashboard My co | ourses Cer | tificates                                                                                  |                        |     |
|------------------------------------------------------------|-------------|----------------|------------|--------------------------------------------------------------------------------------------|------------------------|-----|
| Course                                                     | Settings    | Participants   | Grades     | Reports                                                                                    | More 🗸                 |     |
| Advantage Access for FAT 3e: A<br>+ Add a block<br>General |             |                |            | Question bank<br>Course<br>completion<br>Badges<br>Competencies<br>Filters<br>Repositories |                        |     |
|                                                            | ) Annour    | ncements 🖋     |            |                                                                                            | Bulk Activ<br>Settings | ity |

2. The next page will display all course resources that have been deleted within the previous 7 days. To restore any item to its original location within the course, click the up-arrow button to the right of the item under the **Restore** column. Note: depending on the resource, this restore process may take a few moments.

| contents will be permanently deleted after 1 day. |                                     |         |        |
|---------------------------------------------------|-------------------------------------|---------|--------|
| ctivity                                           | Date deleted                        | Restore | Delete |
| Chapter Supplemental File                         | Tuesday, November 28, 2023, 2:02 PM | 0       | -      |
| 3 Midterm                                         | Tuesday, November 28, 2023, 2:32 PM | 0       | •      |

3. When the system has completed the restore process you will receive a confirmation page and then be able to find and access the restored item in its original location prior to deletion.

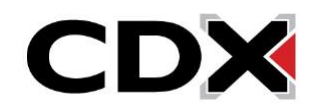